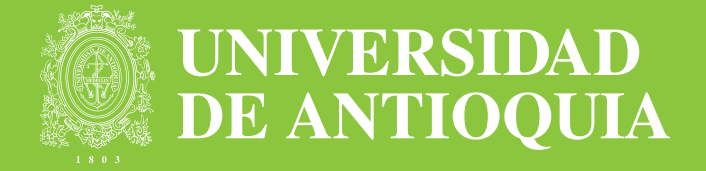

## Cátedra Básica

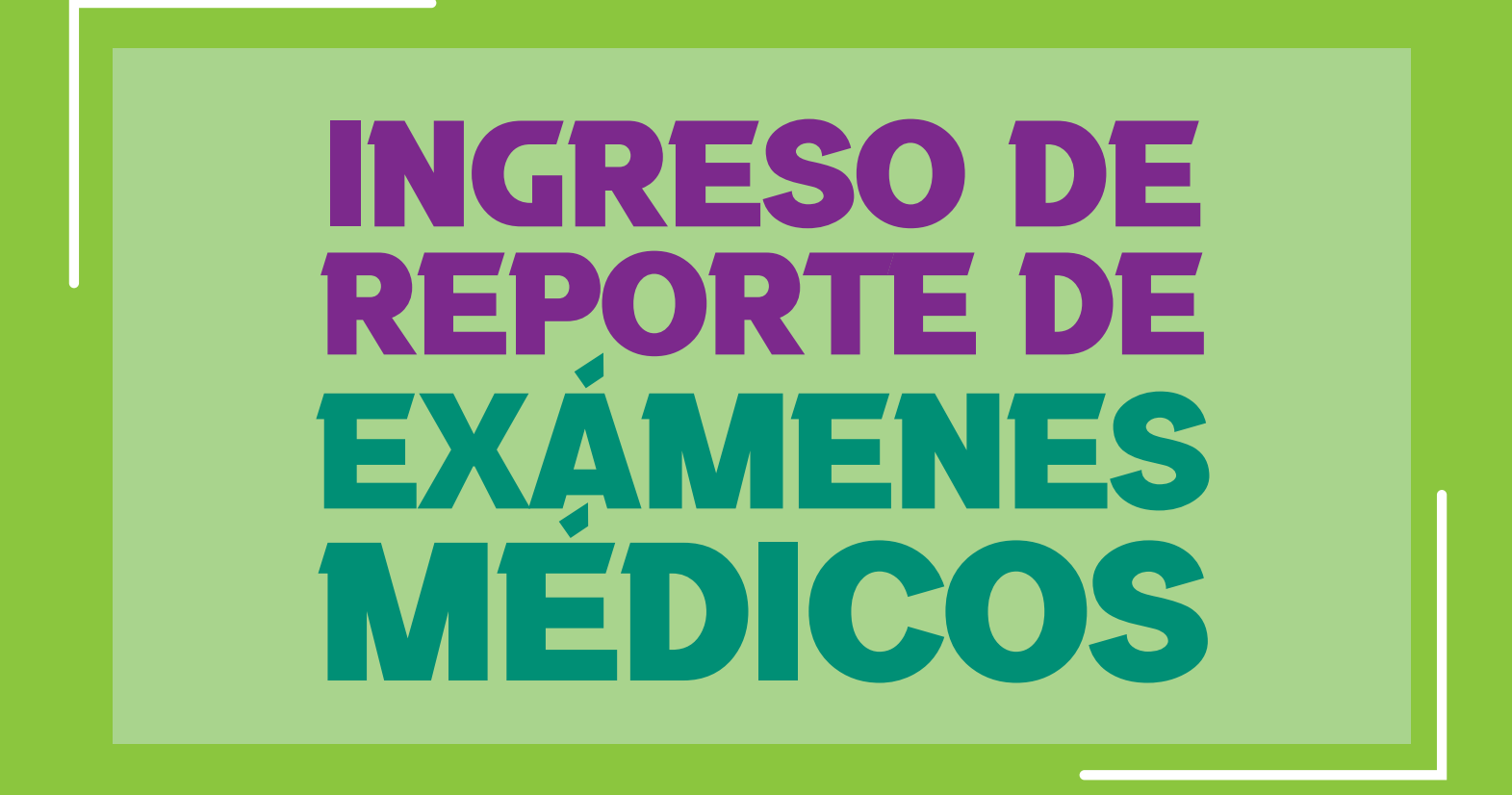

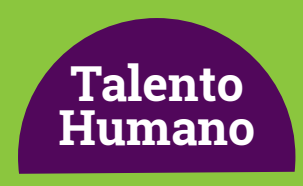

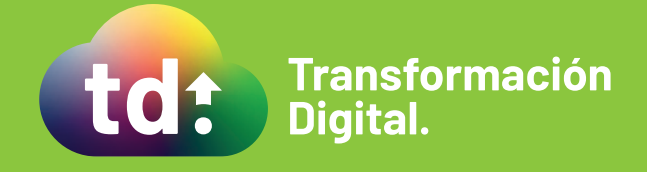

## Cátedra Básica

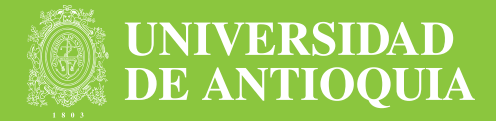

**1.** Con los reportes entregados por el proveedor de exámenes médicos preocupacionales, debes acceder al aplicativo https://contratoscatedra-udea.com/UdeAIFML/page1.do usando las credenciales remitidas previamente a tu correo electrónico y reportar la realización o no del examen en cada caso.

| DE ANTIOQUIA |                  |                       |                  |  |  |
|--------------|------------------|-----------------------|------------------|--|--|
|              | Inicio           |                       | 🕈 Inicio > Inici |  |  |
|              | Inicio de Sesión | i para Iniciar Sesión |                  |  |  |
|              | Usuario          |                       |                  |  |  |
| R            | clave            |                       |                  |  |  |
|              |                  | Inicio de Sesión      |                  |  |  |

**2.** El sistema muestra una bandeja con:

- Consecutivo del caso
- Número de solicitud
- Nombre completo aspirante
- Número de documento
- Fecha de Inicio de contrato
- 3. Debes hacer clic en Iniciar

Y verás un formulario con la siguiente información

| UNIVERSIDAD<br>DE ANTIOQUIA | =      |                        |                          |           |                                       | Bier            | ivenido luz.ortiz        | Cerrar Sesión      |
|-----------------------------|--------|------------------------|--------------------------|-----------|---------------------------------------|-----------------|--------------------------|--------------------|
| Inicio                      | Inicio |                        |                          |           |                                       |                 |                          | ft Inicio > Inicio |
| Procesos Completados        |        |                        |                          |           |                                       |                 |                          |                    |
| Tareas Activas              |        | Buscar                 |                          |           |                                       |                 |                          |                    |
|                             |        | Solicitud o<br>Contral | le<br>to                 |           |                                       |                 |                          |                    |
|                             |        |                        | Buscar                   |           |                                       |                 |                          |                    |
|                             |        |                        |                          |           |                                       |                 |                          |                    |
|                             |        | Tramites               |                          |           |                                       |                 |                          |                    |
|                             |        | Número<br>Tramite      | Solicitud de<br>Contrato | Documento | Nombre                                | Activo<br>Desde | Fecha Inicio<br>Contrato |                    |
|                             |        | 337                    | 534760                   | 43424315  | SILVIA DE CHIQUINQUIRÁ<br>YEPES URIBE | 3' 43"          | 25/09/2020               | Iniciar            |
|                             |        |                        |                          |           |                                       |                 |                          |                    |
|                             |        |                        |                          |           |                                       |                 |                          |                    |

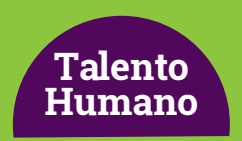

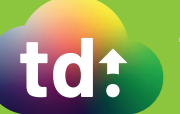

## Cátedra Básica

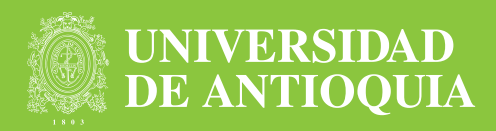

- Tipo documento
- Documento de identidad
- Email1
- Email2
- Nombre de Empleado
- Cargo
- Teléfono
- Tipo de Examen
- Examen Realizado
- Observaciones
- Fecha validación

| DE ANTIOQUIA         |                   |                                    | Bienvenido luz.ortiz Cerrar Sesión              |
|----------------------|-------------------|------------------------------------|-------------------------------------------------|
| nicio                | Gestionar Re      | sultados Examenes Medicos          | 🔒 Inicio 👂 Gestionar Resultados Examenes Medico |
| Procesos Completados | Detalle Proces    | 30                                 |                                                 |
| Tareas Activas       | Detailerroce      |                                    |                                                 |
|                      | Gestionar Res     | ultados Examenes Medicos           |                                                 |
|                      | Documento         | 43424315                           |                                                 |
|                      | Tipo<br>Documento | ОТ                                 |                                                 |
|                      | Email 1           | chiquiyepes@gmail.com              |                                                 |
|                      | Email 2           |                                    |                                                 |
|                      | Nombre            | SILVIA DE CHIQUINQUIRÁ YEPES URIBE |                                                 |
|                      | Cargo             | Profesor de Universidad            |                                                 |
|                      | Teléfono          | 4177153                            |                                                 |
|                      | Tipo Examen       | Predeterminado                     |                                                 |
|                      | Examen            | No selection                       | ×                                               |
|                      | Neauzado          | No selection Realizado             |                                                 |

**4.** En el campo Examen realizado debes seleccionar si la persona a contratar se realizó o no los exámenes médicos.

**5.** Si se selecciona la opción **No realizado**, la solicitud se cancela. De lo contrario, se activa la firma del contrato.

6. Por último, haz clic en Continuar

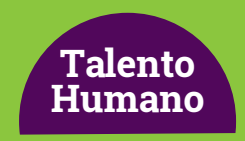

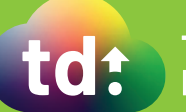